# FAQ - Tirush AntenneForeninger

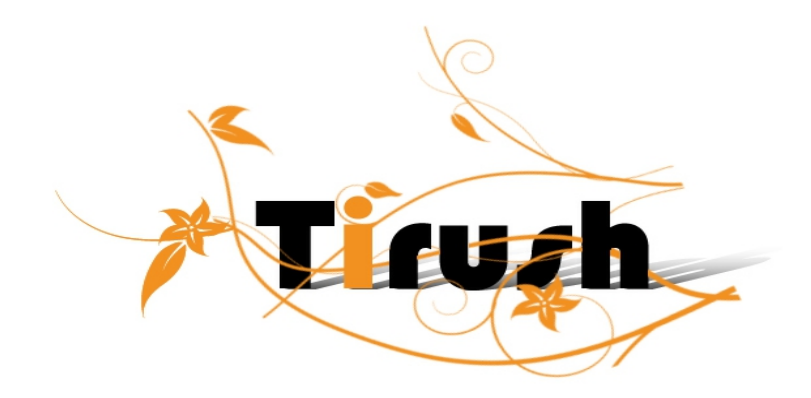

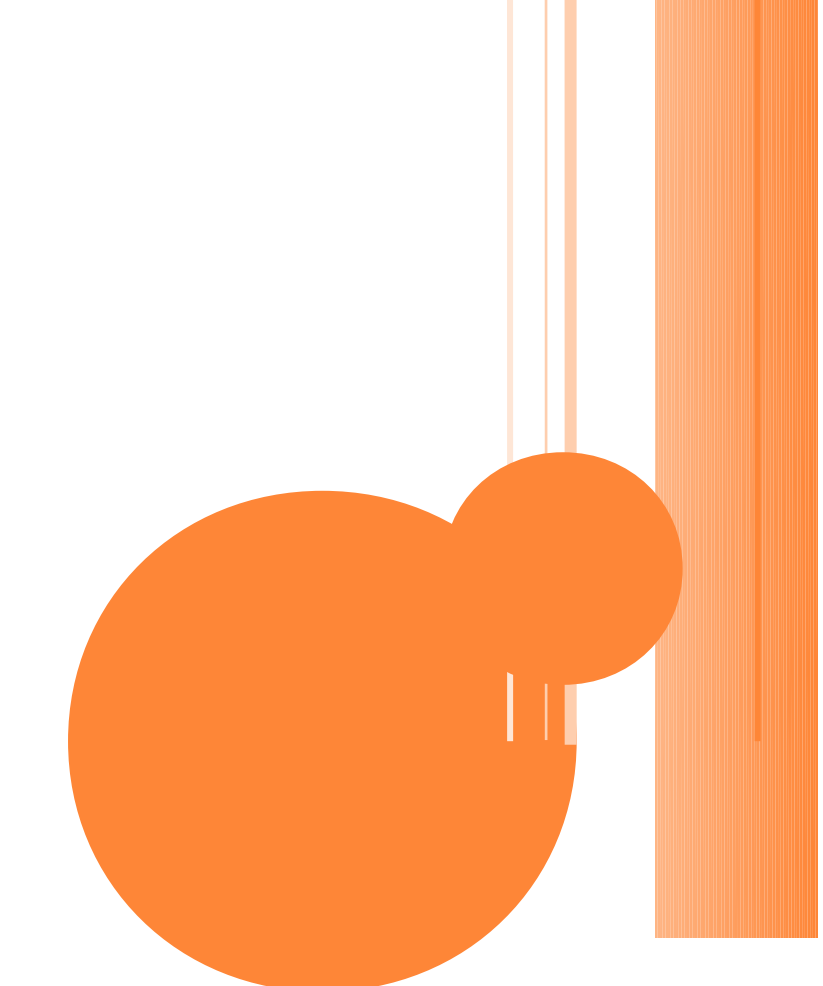

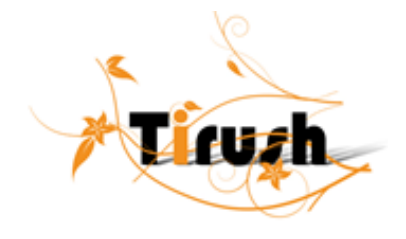

## FAQ TIL TIRUSH ANTENNEFORENING

# Indhold

| System – general setup – foreningsoplysninger:                           | 2  |
|--------------------------------------------------------------------------|----|
| System – general setup – foreningsoplysninger – brugerdefinerede felter: |    |
| System – general setup – foreningsoplysninger – licenskoder:             |    |
| System – general setup – programmer:                                     | 4  |
| System – general setup – tillægsydelser:                                 | 6  |
| System – dataudveksling – aktivering:                                    | 7  |
| System – dataudveksling – dataudveksling:                                | 8  |
| System – dataudveksling – licenskifte:                                   | 9  |
| System – Internetindstillinger:                                          | 9  |
| System – opdateringer:                                                   | 9  |
| Finans – kassekladde:                                                    | 9  |
| Finans – kontoplan - kontoplan:                                          | 10 |
| Finans – udskrifter:                                                     |    |
| Finans – periodiske kørsler - sammentælling af kontoplan:                | 12 |
| Finans – periodiske kørsler – ny saldo overførsel:                       |    |
| Finans – periodiske kørsler – årsskifte:                                 | 12 |
| Finans – finansopsætning – opsætning:                                    | 12 |
| Finans – finansopsætning – brugeroplysninger:                            | 13 |
| Medlemmer - indmeldelse (hurtig):                                        |    |
| Medlemmer – indbetaling:                                                 | 13 |
| Registrering af delvise indbetalinger                                    |    |
| Medlemmer – kartoteker – medlemmer:                                      | 20 |
| Medlemmer – familie:                                                     | 21 |
| Medlemmer – kartoteker – importer medlemmer:                             | 21 |
| Medlemmer – periodiske kørsler – kontigentkørsel:                        |    |
| Medlemmer – PBS kørsler – Registrening af nye konto p                    | 22 |
| Medlemmer – periodiske kørsler – avanceret vedlige                       | 25 |
| Udvalg – lederkartotek/bestyrelse/udvalg                                 | 25 |

<sup>2</sup>

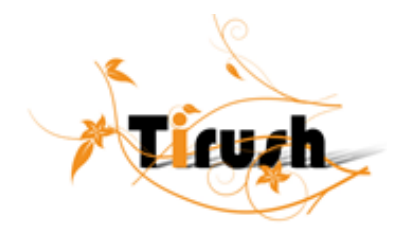

#### **System - General Setup - Foreningsoplysninger**:

| 🔯 Forenings- og lic                                                                     | ensoplysninger                                                     |                            |
|-----------------------------------------------------------------------------------------|--------------------------------------------------------------------|----------------------------|
| Foreningens navn<br>Adresse 1<br>Adresse 2<br>Postnr & By<br>Kortaktperson<br>Tielefon  | Derro<br>Anemonevej 7<br>4000 Roskide<br>Knud Silesen<br>46 351519 | Histop                     |
| BetalingsService: -<br>PBS-nr.<br>Dataleverandørnr.<br>Reg. nr<br>Kontonr<br>Aftaletype | C Ingen C Basic C Total Konton med i navn                          | <u>R</u> et<br><u>G</u> em |
| Bestyrelser, udvag o                                                                    | <b>g ledere definere: på:</b> 💿 Afdelings-ID 💦 Medlemskontonr      | <u>F</u> ortryd            |
| <u>Eruc</u> erdefir                                                                     | erede lelter                                                       | Afslut                     |

Ved at vælge PBS total løsning og afkrydse "kontonr. med i navn" bliver kontonummer udskrevet sammen med navnet under PBS kørslen.

Bestyrelser, ledere og udvalg kan nu defineres på afdelings-id eller medlemskontonummer, hvis medlemskontonummer benyttes, tilknytter man bestyrelser/udvalg/ledere til hvert medlem.

Bemærk, hvis der er indtastet data for bestyrelser/ledere/udvalg kan dette valg ikke ændres.

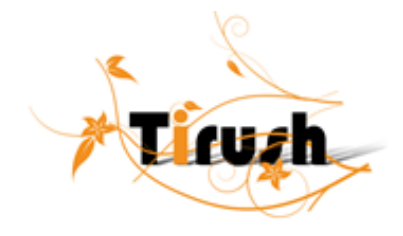

#### **System - General Setup - Foreningsoplysninger - Brugerdefinerede Felter:**

| Voord:<br>D<br>M<br>-<br>ML<br>×8<br>-<br>XL                                                 |       |
|----------------------------------------------------------------------------------------------|-------|
| Voordt         Operation           D         -           M         -           ML         SH | HISHI |
| <u>Э</u><br>М<br><u>-</u><br><u>ХL</u><br>×S                                                 |       |
| <u>Ч</u><br><u></u><br><u>×L</u><br>×S                                                       |       |
| <u>-</u><br><u>ЖL</u><br><u>×S</u>                                                           |       |
|                                                                                              |       |
| ×S                                                                                           |       |
| × <u>s</u>                                                                                   |       |
|                                                                                              |       |
|                                                                                              |       |
|                                                                                              |       |
|                                                                                              |       |
|                                                                                              |       |
|                                                                                              |       |
|                                                                                              |       |
|                                                                                              |       |
|                                                                                              |       |
|                                                                                              |       |
|                                                                                              |       |
| (a) Marcilla a laure una politica o vestellor.                                               |       |
| Ma, Ma, Vali Viti "Ga be disse Agsidiel                                                      |       |
|                                                                                              |       |

De brugerdefinerede felter er ændret således, at du nu ikke bare kan definre et felt, men også kan have afgrænsede værdier for feltet. Eks. hvis du ønsker at kende dine medlemmers tøjstørelse på de enkelte hold, tilføjer du det her under brugerdefinerede felter i indmeldelsesdata. Bemærk felterne skal defineres for at kunne benyttes.

Du indsætter en værdi og vælger "tilføj ny" og markere "man kan kun vælge disse værdier" eller"der kan også tastes andre værdier", hvilket bevirker at du både kan vælge og indtaste i feltet.

Opdater benyttes til at rette et eksisterende felt: Dobbelt klik på feltet og ret under værdi, vælg opdater, feltet er nu rettet.

#### **System - General Setup - Foreningsoplysninger - Licenskoder:**

Du har nu mulighed for at hente licenskoden fra en fil.

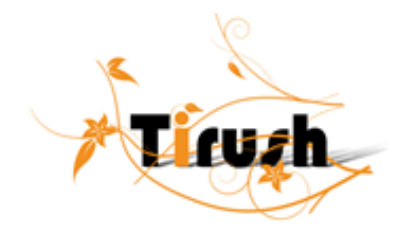

#### <u>SYSTEM - GENERAL SETUP - PROGRAMMER</u>:

| Stamoplysninger for programmer          |        |
|-----------------------------------------|--------|
| ID:                                     | Hiselo |
| Programnavn                             |        |
| Copy-Dan vederlag 🗖                     |        |
|                                         |        |
| <u>~</u>                                |        |
|                                         |        |
|                                         |        |
|                                         |        |
|                                         |        |
|                                         |        |
|                                         |        |
|                                         |        |
|                                         |        |
| Ny Redigér Gem Fortryd Slet kort Afslut |        |
|                                         |        |

Du kan her oprette de programmer, du udbyder i de enkelte programpakker. Det er en funktion til statikbrug og har ingen indflydelse på kørslen af pakker.

Ved at afkrydse copy-dan vederlag kan du senere trække en statistik liste over over disse.

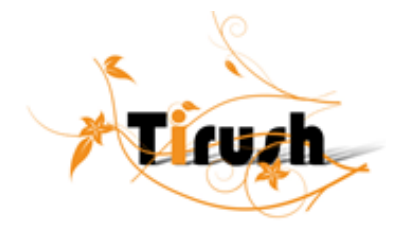

## <u>System – general setup – pakker:</u>

| Stamoplysninger for pakker                                                                                                    | ×                                          |
|----------------------------------------------------------------------------------------------------|--------------------------------------------|
| Pakke id     01       Betegnelse     Maglegårdshadet, mandag 16:00       Afdeling id     Motion       Mormalkoningent     550,00       Indtægtsgruppe     1 | Hjælp                                      |
| Tilknyt ydelser       Slet tilknyttet ydelse                                                                                                    | Ny Ny                                      |
| Programmer i pakken D1 defedfedfedfedfedfedfedfedfed Tiknyt programmer Stg: tilknyttet program                                                              | <u>R</u> odiger<br>Grem<br>Fortryd<br>Slet |
| <u>Liste</u> S <u>øg</u> Søg næste Fjilen.                                                                                                    | Afslut                                     |

De før oprettede programmer samles her i forskellige pakker.

Vælg ny – angiv pakke id og betegnelse – søg afdeling id – vælg indtægtsgruppe og debitorgruppe i henhold til din finansopsætning- angiv kontingentet for denne pakke eller tilknyt de ydelser og programmer pakken skal bestå af – gem.

Bemærk, at programmerne kun er til statistikbrug m.v.

Bemærk: Du skal vælge imellem, om du kun har kontingent eller du lader kontingent feltet være tom og tilknytter tillægsydelser i stedet for kontingent.

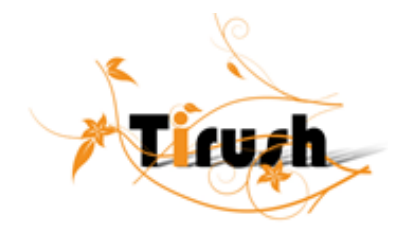

#### SYSTEM - GENERAL SETUP - TILLÆGSYDELSER:

| iridelse:         | Delte er en prøve  |                    |            | 2   |
|-------------------|--------------------|--------------------|------------|-----|
| Beløblinkl, noms. | 100,00             | Ydelsen tiknyttes: | Medlem 🔽   | Hie |
| Antal.            | 0                  |                    | Fakke 🔽    |     |
| Inclægtsgruppe    |                    |                    | Afdeling 🔽 |     |
| Debitorgruppe.    |                    |                    |            |     |
| Ydelsen vedrører: | • Medlemmet • O Ir | ndmeldelsen        |            |     |
|                   |                    |                    |            |     |
| Dette er en prave |                    |                    |            |     |
|                   |                    |                    |            |     |
|                   |                    |                    |            |     |
|                   |                    |                    |            |     |
|                   |                    |                    |            |     |
|                   |                    |                    |            |     |
|                   |                    |                    |            |     |

Tillægydelser bruges til, udover at være ydelser i en en pakke også til ydelser du kan tilføje under kontigentkørslen.

Tillægsydelser kan køres selvstændigt eller sammen med kontingentet under kontingentkørslen.

Vælg Ny – giv ydelsen et navn – marker for hvem ydelsen skal gælde( medlem, pakke, afdeling eller en kombination af) – vælg antal (hvis ydelsen tilknyttes pakker skal du vælge 1) - vælg hvem ydelsen vedrører – vælg en indtægtsgruppe og en debitorgruppe - gem.

Hvis ydelsen vedrører medlemmet faktureres den kun én gang selvom der udskrives kontingent for flere indmeldelser. Hvis den vedrører indmeldelse n faktureres den én gang for hver indmeldelse der køres kontingent for. Dette gælder dog kun når ydelsen bruges udenfor pakkerne.

Du kan nu under kontigentkørsel vælge de ydelser, du her har fastsat alt efter til hvem ydelsen er tilknyttet (Medlem/pakke/afdeling).

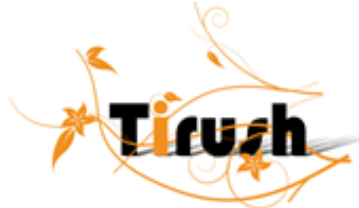

|                    | Ydelsen vedrører: |             | Ydelsen tilknyttes: |       |          |
|--------------------|-------------------|-------------|---------------------|-------|----------|
|                    | Medlem            | Indmeldelse | Medlem              | Pakke | Afdeling |
| Alle               | x                 |             | x                   |       | x        |
| Afdeling           | x                 |             | x                   |       | x        |
| Pakke              | x                 |             |                     | x     |          |
| Enkelt person      | x                 |             | x                   |       | x        |
| Enkelt indmeldelse |                   | x           | x                   |       | x        |
| Indm. m. interval  |                   | x           | x                   |       | x        |
| Udvalgte indm. nr. |                   | x           | x                   |       | x        |

Hvis tillægsydelsen under kontingent kørsel skal gælde for, afkrydses:

#### <u>System - DATAUDVEKSLING - AKTIVERING</u>:

Hvis du har valgt en satellit løsning, kan du her vælge hvilke pc'er, der skal være hovedprogram og klienter.

#### Begreber:

**Postkasse:** En postkasse er en mappe på Web Serveren, med en undermappe for hver afdeling, som indeholder de leverancer, der sendes mellem hovedprogrammet og klientprogrammerne.

**Hovedprogrammet** er et almindeligt Tirush-program, som er installeret hos hovedkasseren, og er aktiveret, som hovedprogram til Internet opdatering, hvorfra al aktivitet styres. Hovedprogrammet er det der uddelegerer ansvar for de enkelte afdelinger til klientprogrammer, og står for alt vedrørende finans.

Arbejdsgang: hovedprogrammet aktiverer en afdeling til opdatering via Internet. Herved oprettes en database på web serveren til afdelingen(Postkassen). Der foretages automatisk en synkronisering, så data på webserveren opdateres.

Klientprogrammet er et almindeligt Tirush-program, som er installeret hos en person, der har fået uddelegeret ansvaret for opdatering af medlemsdata for en afdeling

Arbejdsgang: klientprogrammet aktiveres og forbindes derved til data for en afdeling i postkassen.

Følg guiden.

- 1. Vælg om du er hovedprogram eller klientprogram.
- 2. Er du hovedprogram oprettes det antal klientprogrammer, du har

licens til. Skriv af id og navn Tirush danner en tilfældig generet nøgle, som sammen med licensnøglen er nøglen til opdatering af afdelingens data Tilføj E- mailadresse og marker aktiveret.

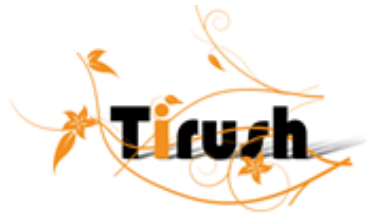

Vælg udfør.

Web servicens funktion til oprettelse af afdeling kaldes og der udføres en synkronisering. Der afsendes en E-mail til den klientansvarlige med den tilfældige nøgle samt afdelingens ID

| ł      | Aktiverin                            | g af opdatering via Internet                                 |                                                   |                                            |                 |                            | -                 | ⊐×  |
|--------|--------------------------------------|--------------------------------------------------------------|---------------------------------------------------|--------------------------------------------|-----------------|----------------------------|-------------------|-----|
| p<br>N | A <b>ktivere det</b><br>Asiker de af | te program som hovedprog<br>i celinger der ør skes aktiveref | r <mark>am til opdat</mark> i<br>I til opdatering | ering via internet<br>givia internetiet og | indtastievt e-i | mail adresse til opciateri | in <u>c</u> sinfo |     |
|        | Afc.10                               | Aídel no                                                     | Nagle                                             | E-mai                                      |                 | Sidste synkronisering      | Aktiveret         | -   |
|        | 01                                   | Trush Demoafdeling                                           |                                                   |                                            |                 | 11                         |                   |     |
|        |                                      |                                                              |                                                   |                                            |                 |                            |                   |     |
|        |                                      |                                                              |                                                   |                                            |                 |                            |                   |     |
|        |                                      |                                                              |                                                   |                                            |                 |                            |                   | _   |
|        |                                      |                                                              |                                                   |                                            |                 |                            |                   | _   |
|        |                                      |                                                              |                                                   |                                            |                 |                            |                   | _   |
|        |                                      |                                                              |                                                   |                                            |                 |                            |                   | -   |
|        |                                      |                                                              |                                                   |                                            |                 |                            |                   | - 1 |
|        |                                      |                                                              |                                                   |                                            |                 |                            | <u> </u>          | -   |
|        |                                      |                                                              |                                                   |                                            |                 |                            | <u> </u>          | -   |
|        | <u> </u>                             |                                                              | _                                                 |                                            |                 |                            | <u> </u>          | -   |
|        |                                      |                                                              |                                                   |                                            |                 |                            |                   | 21  |
|        | <u> </u>                             |                                                              |                                                   |                                            |                 |                            |                   |     |
|        | L_k                                  |                                                              |                                                   |                                            |                 | ≺ Tilbage                  | Jdfar             |     |

Er du **klientprogram** logges du på web servicen og tilknyttes en afdeling, her skal du bruge den tilfældige generede nøgle samt afdelings-ID. Ved aktivering tømmes databasen og opdatering begrænses til grupper, medlem, indmeld,familie, medlemsoplysninger og oplysningskode.

#### **SYSTEM - DATAUDVEKSLING - DATAUDVEKSLING:**

Bruges til foreningens data udveksling via internettet.

#### Synkronisering:

Når der udføres en synkronisering gennemløbes alle data og sammenlignes med data fra postkassen. Hvis der er foretaget ændringer synkroniseres data. Er der nye data i postkassen oprettes de lokalt. Hvis der er nye poster lokalt oprettes de i postkassen.

Styring af synkronisering: Alle tabeller, der skal synkroniseres, tilføjes et felt der viser, hvornår posten sidst er blevet rettet (dato+tid) samt hvor den er blevet rettet (hovedprogram eller klient). Lokalt holder vi også styr på , hvornår vi sidst har synkronistret, så vi kun behøver at synkronisere poster, der er oprettet/rettet/slettet siden dette tidspunkt.

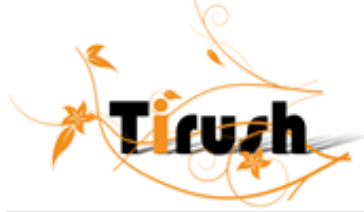

| Ś      | 🖗 Dataurl                       | veksling               |                       |        |          |
|--------|---------------------------------|------------------------|-----------------------|--------|----------|
| V      | æ gisyn kr                      | oriseringsmetode fo    | r hver afdeling.      |        |          |
|        | Afd.ID                          | Afdeling               | Sidste synkron sering | Metoce | <u>^</u> |
|        |                                 |                        |                       |        |          |
|        |                                 |                        |                       |        |          |
|        |                                 |                        |                       |        |          |
|        |                                 |                        |                       |        |          |
|        |                                 |                        |                       |        |          |
|        |                                 |                        |                       |        |          |
|        |                                 |                        |                       |        |          |
|        |                                 |                        |                       |        |          |
|        | Image: 100 million              | 1                      |                       |        |          |
| ե<br>f | Synkronisi<br>hr aidelini<br>Lu | erings og<br>jen:<br>k |                       | d      | fø:      |

#### <u>System - DATAUDVEKSLING - LICENSKIFTE</u>:

Indtastning af ny licens håndterer nu også licensskifte på dataudvekslingservicen, hvis internet opdatering er aktiveret. Det sker automatisk i forbindelse med indtastning af ny licens. Hvis der ikke er forbindelse kan man gøre det manuelt senere ved et menupunkt i dataudveksling menuen.

#### <u>System - Internetindstillinger:</u>

Her kan du vælge, hvordan du kommer på internettet.

Den korrekte adresse til dataudvekslingsservicen skal være indtastet. Tryk evt. på "check status" for at kontrollere, at det fungerer.

#### **System - Opdateringer:**

Du kan her hente de sidste nye opdateringer.Bliv ved med at opdatere indtil systemet fortæller, at der ikke er flere opdateringer.

#### FINANS - KASSEKLADDE:

Standardkladder bruges, hvis du har posteringer der gentager sig ofte, eks. Lønudbetaling. Du kan gemme kladden med og uden beløb.

Marker den ønskede kladde og vælg hent.

Bemærk standardkassekladden bliver indsat i den eksisterende kladde.

Bilagsnummer,momsdebet, momskredit, momskode kan ses på skærmen. Betalinger af kreditorer bogføres via kassekladden, vælg kreditor og søg kreditoren.

Indbetalinger fra andre debitorer foregår via kassekladden, vælg debitor og søg debitoren.

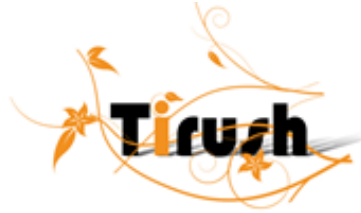

#### Indbetalinger af kontingenter og/eller tillægsydelser skal foregår via <u>Medlemmer -</u> indbetalinger

FINANS - KONTOPLAN - KONTOPLAN:

Du kan nu importere en tom kontoplan (komma separeretfil). Du har under udskrivikonet forskellige udskrivningsmuligheder, eks. kontoplanen.

#### FINANS - UDSKRIFTER:

| Vælg udskiift:<br>Kortoplon<br>Kortospecifikation<br>Saldobalance med budget<br>Saldobalance med afvigelser<br>Såldobalance med afvigelser<br>Råkelance<br>Råkelance<br>Råkelance med budget<br>Finansjournet<br>Atslutningsark<br>Mornsafregning | Fra:<br>Dato<br>Konierr<br>Til<br>Dato<br>Konierr | 01-01-2003<br>100000<br>31-12-2003<br>230000 | <mark>Hjælo</mark><br>   |
|----------------------------------------------------------------------------------------------------|---------------------------------------------------|----------------------------------------------|--------------------------|
|                                                                                                    | Erhed                                             | ⊙Prrtei<br>⊙Skærm 🔊                          | Loskriv<br>Eet opstiling |

Finansudskrifter har ændret udsende. Marker den udskrift du ønsker og vælg til printer eller skærm, vælg udskriv. De opsatte parametre for udskrift huskes fra gang til gang.

Hvis du ønsker at udskrive til E-mail vælger du først at udskrive til skærm og derefter vælges e, udskriften konverteres nu til htlm = kan læses i en internetbrowser.

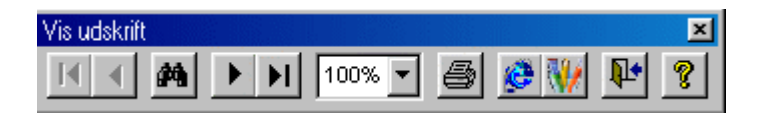

Næste valg ser således ud vælg E- mail og vælg send til flere:

| × | L        |
|---|----------|
| 1 | ruzh     |
|   | <u> </u> |

| -R Eksporter                                     |                                                             | X                |
|--------------------------------------------------|-------------------------------------------------------------|------------------|
| Fildet                                           |                                                             |                  |
| ම වූe                                            |                                                             |                  |
| C Denne side                                     |                                                             |                  |
| C Sider:                                         |                                                             |                  |
| Skriv sidetal o<br>For eksempel                  | g/eller siceon råder adskilt af kommaer<br>135-12           |                  |
| Udskrivt Alleis<br>Copies                        | icei i un rådet. 🗾                                          |                  |
| <mark>⊽ S</mark> ærvk                            | 3 <u>5</u><br>1 1                                           | Anta kopier: 💦 👘 |
| Ci≣kærr                                          | Sendtil                                                     |                  |
| C Erinter                                        | )<br>)::                                                    |                  |
| C Pol                                            | Emna:                                                       |                  |
| C FII                                            | ,<br>El Gencisorrivedhæftet fil<br>El Visitarialisen de se  | Send til Nere    |
| ☐ Eil eofi er s<br>☑ Vis korver<br>☐ Insluder sk | sam tren med output<br>eringsstatus<br>alfdyper i PDP filen | Oc Annullér      |

I Batch – afsendelsen kan du nu vælge, hvem der skal modtage den valgte udskrift. Denne mulighed har til alle udskrifter

Eks. E-mail til Kasseren: afkryds bestyrelsesmedlemmer og marker Kasserer, vælg ok. E-mailen lægger sig nu over i dit postsystems/udbakke (Outlook), bemærk du kan ikke bruge outlook express.

| 🐲 Batch-afsendelse af E-Mail | X                           |
|------------------------------|-----------------------------|
| Afdelinger                   |                             |
| Motion                       | 🔺 Ingen 🛛 Alle              |
| Rudolf Ste                   |                             |
| ∋vømmeldva                   | <b>T</b>                    |
| ,<br>Bestyre sesmedlemmer    | Udvalgsmedlemmer            |
| NULL.                        | 4                           |
| Afdelingsformand             |                             |
| Kasserer                     |                             |
| -                            | -                           |
| ingen Alle                   | Ingen Alle                  |
| 🗖 Ledere                     | 🗖 Meclemmer                 |
| Hælpeinstruktør 🔺            | A-Hold                      |
| Instruktør                   | E-Hold                      |
|                              | Fernadottegårdan, lørdag N9 |
| _                            | Eernadottegarden, Igrdag U9 |
|                              |                             |
| Ingen Alle                   | ngen Alle                   |
| Selisten                     | Fortryd Ok                  |

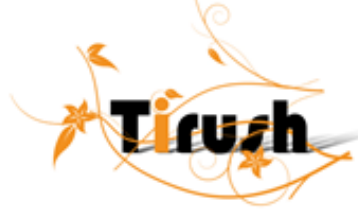

#### FINANS - PERIODISKE KØRSLER - SAMMENTÆLLING AF KONTOPLAN:

Brug denne kørsel før finansudskrifter, så du får de rigtige/opdaterede tal med i sammentællingen.

#### FINANS - PERIODISKE KØRSLER - NY SALDO OVERFØRSEL:

Bruges hvis du efter årsskifte og dan primoposter har bogført i gammel regnskabsår – således dannes der nye primoposter.

#### FINANS - PERIODISKE KØRSLER - ÅRSSKIFTE:

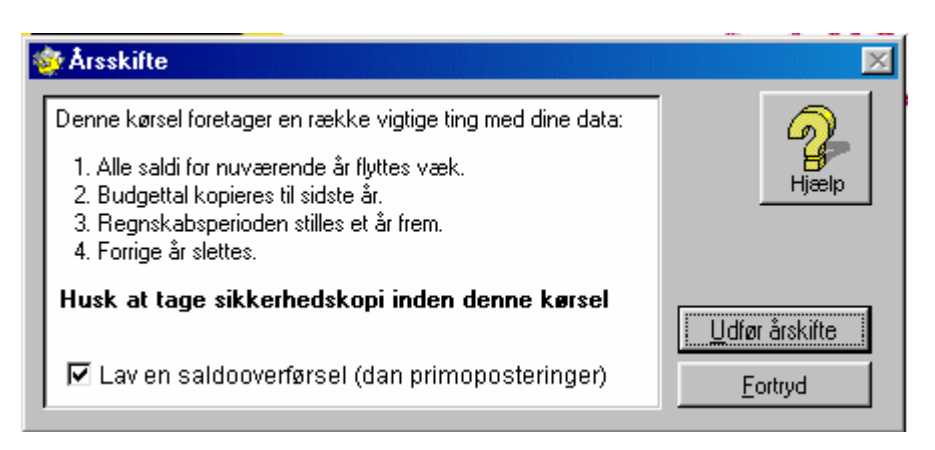

Du kan nu vælge om Tirush skal danne primoposteringer.

#### FINANS - FINANSOPSÆTNING - OPSÆTNING:

| 🐲 Finansop‡æli                            | ning                     |            |             |               |       |                  |
|-------------------------------------------|--------------------------|------------|-------------|---------------|-------|------------------|
| Kreditor sam                              | lekonti                  | IJ         | ngiftskonti | Momskanti     | Rr    | Ligetop ysninger |
| kassekonti                                | Bankko                   | inti       | Girokonti   | Debilor samle | konti | Indlægtskonti    |
| Kasseinrif:<br>Kontoni 2<br>Betegnelse 4  | 2001.00<br>KasseLeholdr  | )<br>iry   | NEE         |               |       | A Harly          |
| Kasseihr 2:<br>Kontoni                    | 200111                   | ٦          |             |               |       |                  |
| Detegnelse                                | ) verse udæj             | ,          |             |               |       |                  |
| Kassenii 3.<br>Kontoni [2<br>Botognolec [ | 2201.02<br>Skyldigo omkr | )<br>Sinng | pr          |               |       |                  |
| Eksporter                                 | Importer                 | ]          |             |               | Ok    | Annullér         |

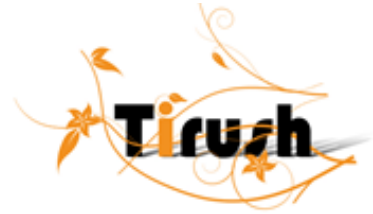

Ved eksporter eller importer medtages både din finansopsætning og kontoplan i en pakket filformat (zip).

Tryllestaven kopier det først indtastede kontonummer til alle, du skal bekræfte handlingen i advarsels billede, før den gør det.

| 🍲 Finansopsætn                                                                                                    | ing                                                                      |                       |               |        |                 |
|----------------------------------------------------------------------------------------------------|--------------------------------------------------------------------------|-----------------------|---------------|--------|-----------------|
| Kassekonti                                                                                                    | Bankkonfi                                                                | Girokonti             | Debitor samle | ekonti | Indtægtskonti   |
| Kreditor samtle                                                                                                    | ekonti                                                                   | uc <u>c</u> iftskonfi | Vernskohti    | Er.    | igeroplycninger |
| Regnskapsår fra<br>Regnskapsår til<br>Regnskapshavn<br>Brugemavn<br>Adresse 1<br>Adresse 1<br>Adresse 2<br>Telefon<br>Gronn<br>Årets overført<br>resultat<br>Næsse norme<br>Bilagenn<br>Kassekladdenn<br>Fakturan<br>Kontinger (Faktu | 01-01-200<br>31-12-200<br>Svøm<br>22998<br>574<br>14<br>1<br>1<br>1<br>0 | 3<br>3<br>3<br>       | es automatisk |        | lijælp          |
| Eksporter Ir                                                                                                    | mponer                                                                   |                       |               | Ok     | Annullér        |

### **FINANS - FINANSOPSÆTNING - BRUGEROPLYSNINGER**:

Bemærk særskilt fakturanummerserie, som anvendes ved udskrift af kontigentkørsel, skal være > 0 Dato for finansårs periode kan ikke ændres, når der er bogført i året.

#### MEDLEMMER - INDMELDELSE (HURTIG):

Felt 1, 2, 3, 4 ændres under brugerdefinerede felter, de kan derefter vælges her.

Mulighed for at tilføje mobiltelefonnummer.

Antal: det antal indmelderser du sætter her bliver ganget med den tilknyttede pakke under kontigentkørslen. Du kan også skrive decimal tal, hvis medlemmet kun skal betale en del af pakken.

#### MEDLEMMER - INDBETALING:

Under indbetaling har du mulighed for at markere både kontigentkørsler, tillægsydelser og fakturaer som betalt.

Der kan søges på både indmeldnr, navn og kontonr i toppen af listen. Der kan søges på OCRnummer under listen. Der er udvidet med medlemsinformation ovenover listen af ikke betalte.

Listen med ikke betalte poster håndterer multi-markering.

Hvis der søges på OCR-nummer markeres automatisk de poster, som tilhører det søgte OCR-nr. Hvis der søges i listen markeres ingen poster.

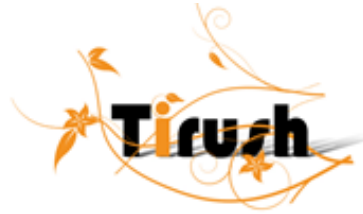

Hvis der manuelt markeres poster i listen, opsummeres automatisk indbetalingsbeløb for de markerede poster.

Funktionerne "Marker som indbetalt" og "Slet indbetaling" arbejder på de markerede poster.

Når der trykkes "Marker som indbetalt", hopper den selv til det felt, der blev brugt til søgning (ocrnr, indmeldnr, navn, konto).

Indbetalingslisten er udvidet så den grupperer på kontonummer, med sum pr. kontonr.

# Bemærk medlemmers indbetaling af kontigent og/eller tillægsydelser skal foregå <u>her</u> og ikke direkte i kassekladden.

#### **REGISTRERING AF DELVISE INDBETALINGER**

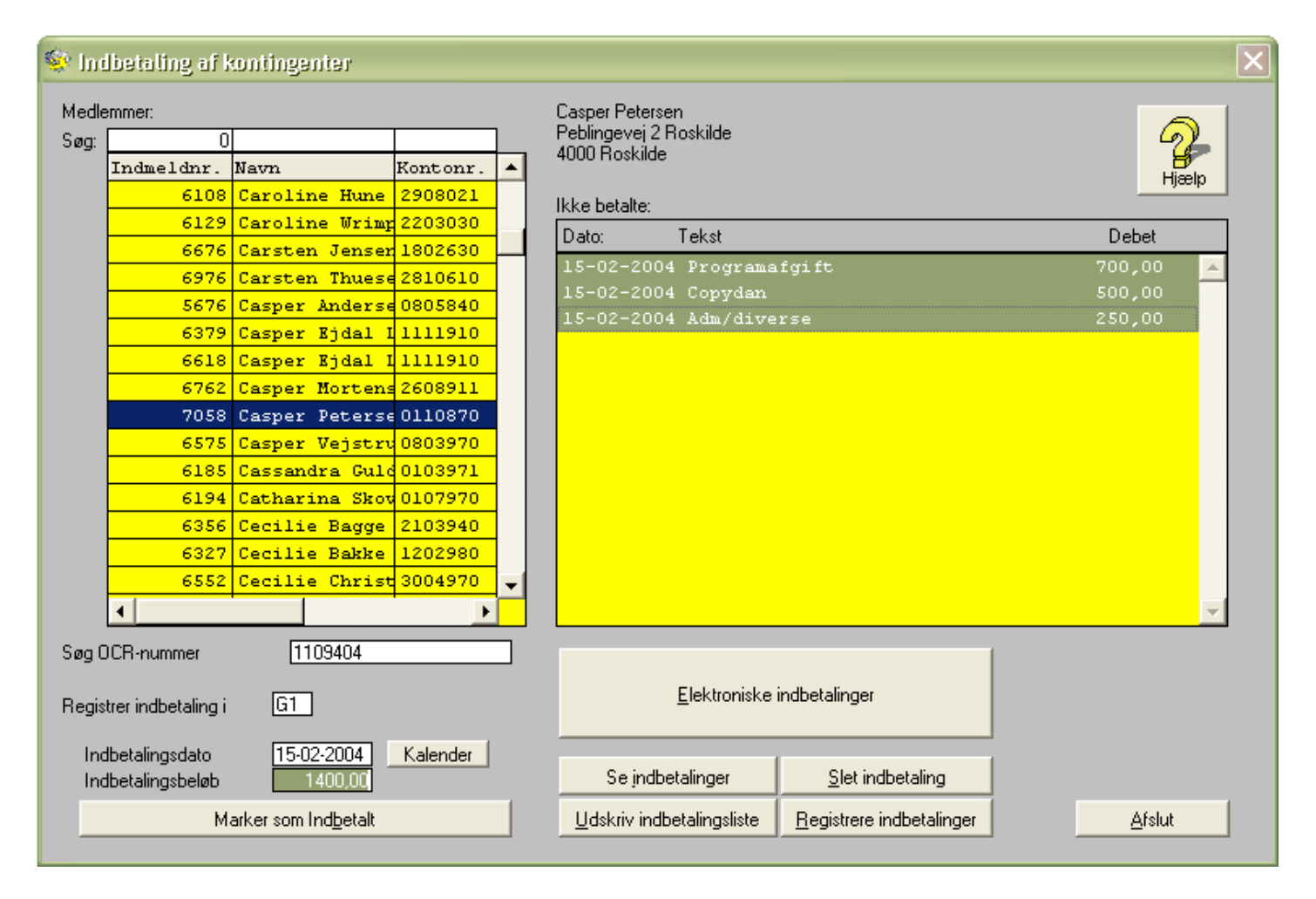

Der er lavet kontingentkørsel på 700+500+250 kr. = 1450 kr. på dette medlem.

Der indbetales 1400 kr. og der trykkes på "Marker som indbetalt" og de 3 poster markeres som "registreret" (udråbstegn):

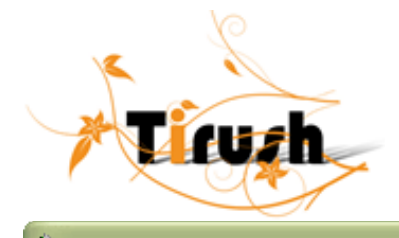

#### 较 Indbetaling af kontingenter Medlemmer: Casper Petersen Peblingevej 2 Roskilde 0 Søg: 4000 Roskilde Indmeldnr. Navn Kontonr. ٠ Hiæl 6108 Caroline Hune 2908021 Ikke betalte: 6129 Caroline Wrimp 2203030 Dato: Tekst Debet 6676 Carsten Jenser 1802630 15-02-2004 Programafgift 700,00 ! 6976 Carsten Thuese 2810610 15-02-2004 Copydan 500,00 ! 5676 Casper Anderse 0805840 15-02-2004 Adm/diverse 250,00 ! 6379 Casper Ejdal I 1111910 6618 Casper Ejdal I 1111910 6762 Casper Mortens 2608911 7058 Casper Peterse 0110870 6575 Casper Vejstru 0803970 6185 Cassandra Guld 0103971 6194 Catharina Skow 0107970 6356 Cecilie Bagge 2103940 6327 Cecilie Bakke 1202980 6552 Cecilie Christ 3004970 • ٠ Søg OCR-nummer Elektroniske indbetalinger G1 Registrer indbetaling i Indbetalingsdato 15-02-2004 Kalender Se indbetalinger Slet indbetaling Indbetalingsbeløb 1400,00 Marker som Indbetalt Udskriv indbetalingsliste Registrere indbetalinger Afslut

Når der trykkes på "registrere indbetalinger" bliver de to første udlignet og den sidste kommer til at mangle 50 kr., hvilket kan ses når man næste gang går ind ti skærmbilledet "Indbetalinger" og igen søger på samme OCR-nummer, eller finder posten manuelt.

I listen kan man nu se at det oprindelige beløb var 250 kr. og der mangler 50 kr.

De sidste 50 kr. kan nu udlignes som en normal indbetaling.

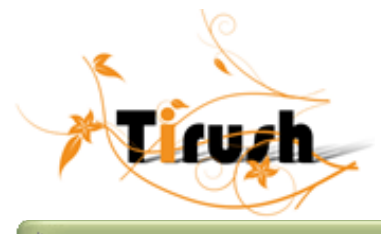

# 😻 Indbetaling af kontingenter

| Medle<br>Søg: | mmer:<br>0                      |                              |          | ] | Casper Peters<br>Peblingevej 2 | en<br>Roskilde         |                                 |          | 5              |          |
|---------------|---------------------------------|------------------------------|----------|---|--------------------------------|------------------------|---------------------------------|----------|----------------|----------|
| _             | Indmeldnr.                      | Navn                         | Kontonr. |   | 4000 Hoskilde                  | 1                      |                                 |          | Hise Hise      |          |
|               | 6108                            | Caroline Hune                | 2908021  |   | lkka batalta:                  |                        |                                 |          |                | 4        |
|               | 6129                            | Caroline Wrimp               | 2203030  |   | Data:                          | Taliat                 |                                 |          | Dahat          |          |
|               | 6676                            | Carsten Jenser               | 1802630  |   | Dato:                          | Tekst                  |                                 |          | Debet          | _        |
|               | 6976                            | Carsten Thuese               | 2810610  |   | 15-02-200                      | 4 Adm/dive             | rse                             | (250,00) | 50,00          |          |
|               | 5676                            | Casper Anderse               | 0805840  |   |                                |                        |                                 |          |                |          |
|               | 6379                            | Casper Ejdal I               | 1111910  |   |                                |                        |                                 |          |                |          |
|               | 6618                            | Casper Ejdal I               | 1111910  |   |                                |                        |                                 |          |                |          |
|               | 6762                            | Casper Mortens               | 2608911  |   |                                |                        |                                 |          |                |          |
|               | 7058                            | Casper Peterse               | 0110870  |   |                                |                        |                                 |          |                |          |
|               | 6575                            | Casper Vejstru               | 0803970  |   |                                |                        |                                 |          |                |          |
|               | 6185                            | Cassandra Guld               | 0103971  |   |                                |                        |                                 |          |                |          |
|               | 6194                            | Catharina Skow               | 0107970  |   |                                |                        |                                 |          |                |          |
|               | 6356                            | Cecilie Bagge                | 2103940  |   |                                |                        |                                 |          |                |          |
|               | 6327                            | Cecilie Bakke                | 1202980  |   |                                |                        |                                 |          |                |          |
|               | 6552                            | Cecilie Christ               | 3004970  | - |                                |                        |                                 |          |                |          |
|               | •                               |                              | •        |   |                                |                        |                                 |          |                | <b>T</b> |
| Søg O         | ICR-nummer                      | 1109404                      |          |   |                                |                        |                                 |          |                |          |
| Regis         | trer indbetaling i              | <u>G1</u>                    |          |   |                                | <u>E</u> lektroniske i | indbetalinger                   |          |                |          |
| Ind<br>Ind    | betalingsdato<br>betalingsbeløb | 15-02-2004<br>50,00          | Kalender |   | Se jn db                       | etalinger              | <u>S</u> let indbetaling        |          |                |          |
|               | М                               | arker som Ind <u>b</u> etalt |          |   | <u>U</u> dskriv indt           | petalingsliste         | <u>R</u> egistrere indbetalinge | er       | <u>A</u> fslut |          |

## For meget indbetalt:

Der er lavet kontingentkørsel på 700+500+250 kr. = 1450 kr

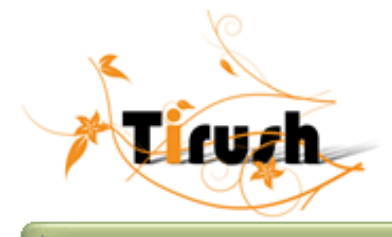

#### 较 Indbetaling af kontingenter Casper Petersen Peblingevej 2 Roskilde Medlemmer: 0 Søg: 4000 Roskilde Indmeldnr. Navn Kontonr. ٠ 6108 Caroline Hune 2908021 Ikke betalte: 6129 Caroline Wrimp 2203030 Dato: Tekst Debet 6676 Carsten Jenser 1802630 700,00 6976 Carsten Thuese 2810610 5676 Casper Anderse 0805840 6379 Casper Bjdal I 1111910 6618 Casper Ejdal 1 1111910 6762 Casper Mortens 2608911 7058 Casper Peterse 0110870 6575 Casper Vejstru 0803970 6185 Cassandra Guld 0103971 6194 Catharina Skow 0107970 6356 Cecilie Bagge 2103940 6327 Cecilie Bakke 1202980 6552 Cecilie Christ 3004970 • . Søg OCR-nummer 1109404 Elektroniske indbetalinger G1 | Registrer indbetaling i 15-02-2004 Indbetalingsdato Kalender 1550,00 Se indbetalinger Slet indbetaling Indbetalingsbeløb Afslut Marker som Indbetalt Udskriv indbetalingsliste Registrere indbetalinger

Der indbetales 1550 kr. og der trykkes på "Marker som indbetalt" og de 3 poster markeres som "registreret" (udråbstegn):

Når dette registreres ryger de 100 kr. for meget på den sidste post, som går i "negativ gæld"

Denne post kan modregnes ved at registrere en indbetaling på -100 kr.

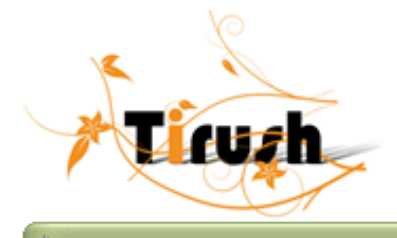

#### 💱 Indbetaling af kontingenter Medlemmer: Casper Petersen Peblingevej 2 Roskilde 0 Søg: 4000 Roskilde Indmeldnr. Navn Kontonr. ٠ 6108 Caroline Hune 2908021 Ikke betalte: 6129 Caroline Wrimp 2203030 Dato: Tekst Debet 6676 Carsten Jenser 1802630 Adm/div 6976 Carsten Thuese 2810610 5676 Casper Anderse 0805840 6379 Casper Ejdal I 1111910 6618 Casper Ejdal I 1111910 6762 Casper Mortens 2608911 7058 Casper Peterse 0110870 6575 Casper Vejstru 0803970 6185 Cassandra Guld 0103971 6194 Catharina Skow 0107970 6356 Cecilie Bagge 2103940 6327 Cecilie Bakke 1202980 6552 Cecilie Christ 3004970 4 . 1109404 Søg OCR-nummer Elektroniske indbetalinger G1 Registrer indbetaling i Indbetalingsdato 15-02-2004 Kalender Se indbetalinger Slet indbetaling Indbetalingsbeløb -100,00 Marker som Indbetalt Udskriv indbetalingsliste Registrere indbetalinger Afslut

Vi kan også vælge at udligne de 100 med indbetaling af næste periodes kontingent.

Ved indbetaling af kontingent for efterfølgende periode kan man håndtere en indbetaling af de 100 kr. mindre på følgende måde: Det nye ocr-nummer indtastes og findes frem. Den ikke-udlignede post på kr. –100 vil også blive vist i listen:

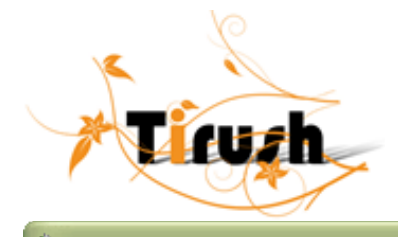

#### 😻 Indbetaling af kontingenter Medlemmer: Casper Petersen Peblingevej 2 Roskilde 4000 Roskilde 2 0 Søg: Indmeldnr. Navn Kontonr. ٠ 6108 Caroline Hune 2908021 Ikke betalte: 6129 Caroline Wrimp 2203030 Dato: Tekst Debet 6676 Carsten Jenser 1802630 -02-2004 Programafgift 700,00 6976 Carsten Thuese 2810610 16-02-2004 Copydan 16-02-2004 Adm/diverse 5676 Casper Anderse 0805840 6379 Casper Ejdal I 1111910 15-02-2004 Adm/diverse (250,00)-100,00 6618 Casper Ejdal I 1111910 6762 Casper Mortens 2608911 7058 Casper Peterse 0110870 6575 Casper Vejstru 0803970 6185 Cassandra Guld 0103971 6194 Catharina Skov 0107970 6356 Cecilie Bagge 2103940 6327 Cecilie Bakke 1202980 6552 Cecilie Christ 3004970 • • ۲ Søg OCR-nummer 1109479 Elektroniske indbetalinger G1 Registrer indbetaling i 16-02-2004 Indbetalingsdato Kalender 1450,00 Se indbetalinger Slet indbetaling Indbetalingsbeløb <u>A</u>fslut Marker som Indbetalt Udskriv indbetalingsliste Registrere indbetalinger

Ved at markere alle poster i listen beregner den selv de 1350 kr. som nu indbetales:

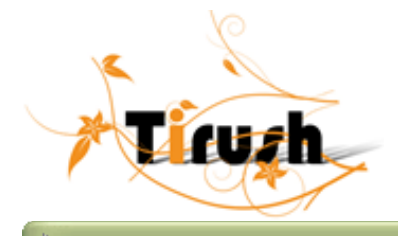

#### 较 Indbetaling af kontingenter Medlemmer: Casper Petersen Peblingevej 2 Roskilde Søg: 0 4000 Roskilde Indmeldnr. Navn Kontonr. ٠ 6108 Caroline Hune 2908021 Ikke betalte: 6129 Caroline Wrimp 2203030 Dato: Tekst Debet 6676 Carsten Jenser 1802630 16-02-2004 Programafgift 700,00 6976 Carsten Thuese 2810610 16-02-2004 Copydan 16-02-2004 Adm/diverse 5676 Casper Anderse 0805840 6379 Casper Ejdal I 1111910 15-02-2004 Adm/diverse (250,00)-100,00 6618 Casper Bjdal I 1111910 6762 Casper Mortens 2608911 7058 Casper Peterse 0110870 6575 Casper Vejstru 0803970 6185 Cassandra Guld 0103971 6194 Catharina Skow 0107970 6356 Cecilie Bagge 2103940 6327 Cecilie Bakke 1202980 6552 Cecilie Christ 3004970 • • ۲ Søg OCR-nummer 1109479 Elektroniske indbetalinger G1 Registrer indbetaling i 16-02-2004 Indbetalingsdato Kalender Se indbetalinger Slet indbetaling Indbetalingsbeløb 1450,00 Afslut Marker som Indbetalt Udskriv indbetalingsliste Registrere indbetalinger

#### MEDLEMMER - KARTOTEKER - MEDLEMMER:

Du kan søge på indmeldelsesnr., navn, kontonummer.

Husk at skrive hele nummeret.

Under kontostatus kan du se saldo. Hvis "vis alle" vælges og Medlemmets poster markeres vises medlemmets posteringer af fakturaer og indbetalinger som er tilknyttet medlemsocr nummeret. Hvis de enkelte inmeldelser vælges, vises posteringer af kontingent og tillægsydelser og indbetalinger, der er tilknyttet indmeldelsesocr nummeret.

| <u>.</u> | Statu | • nå | konte | hen |
|----------|-------|------|-------|-----|
| <u></u>  | Juana | s pa | KOHU  | Jen |

Ticuzh

| Indmeldelse             | 1                                      | 7          |           |
|-------------------------|----------------------------------------|------------|-----------|
| Medlemmet<br>Tirush Dem | s poster A<br>oafdeling Medl 10 -17 år | ✓ Vis alle | Hjælp     |
| Dato                    | Tekst                                  | Debet      | Kredit 🔺  |
|                         |                                        |            |           |
|                         |                                        |            |           |
|                         |                                        |            |           |
|                         |                                        |            |           |
|                         |                                        |            |           |
|                         |                                        |            |           |
|                         |                                        |            |           |
|                         |                                        |            |           |
|                         |                                        |            |           |
|                         |                                        |            |           |
|                         |                                        |            |           |
|                         |                                        |            | <b> ~</b> |
|                         |                                        |            |           |
| Saldoe                  | n for medlemmet er 0,00                | kr.        | Afslut    |

#### MEDLEMMER - FAMILIE:

Familekartoteket er flyttet fra Udvalg til dette menupunkt.

#### MEDLEMMER - KARTOTEKER - IMPORTER MEDLEMMER:

Ved import af medlemmer kan du nu foretage en indmeldelse samtidig med importen.

MEDLEMMER - PERIODISKE KØRSLER - KONTIGENTKØRSEL:

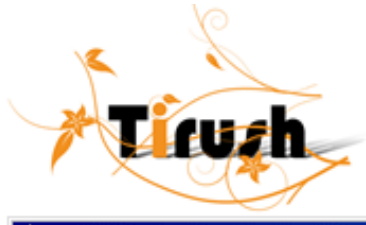

|                                                                                                    |      | -     |          |   |
|----------------------------------------------------------------------------------------------------|------|-------|----------|---|
| 100                                                                                                    | 100  | IDGOP | at vareo | 4 |
| <b>1</b> 11                                                                                                    | NUII | unuci | ILKDISC  |   |
| - Carlos - Carlos - C |      | _     |          |   |

| x Kontingentkørsel                                                                                                    |                                                                    |                          |                                  |                                |                      |   |                                                                | ×        |
|----------------------------------------------------------------------------------------------------|--------------------------------------------------------------------|--------------------------|----------------------------------|--------------------------------|----------------------|---|----------------------------------------------------------------|----------|
| Kontingentkorsel<br>Kørsel for:<br>Alle<br>Afdeling<br>Pakke<br>Enkelt person<br>Enkelt indmeldel<br>O Indmeldelsesnun       | lse<br>nre interval                                                | Maglegåri<br>Fra         | Forfaldsdato                     | 09-03-2004                     | Kalende<br>Søg Pakke |   | Hja                                                            | elp      |
| C Udvalgte indmel<br>En udskrift pr. far<br>V Ingen økonimiop<br>Kørsel af:<br>V Pakker<br>V Tillægsydelser                  | delsesnumre<br>milie<br>datering, Kun u<br>Ydelse<br>Dette er en p | dskrift af indb<br>prøve | etalingskort.<br>Beløb<br>100,00 | Antal 0                        | Anvend               |   | Qverfør til faktu<br>Sortering<br>Kontonr                      | ıra      |
| Tillægsydelser er<br>ydelser ud over de<br>ydelser der er<br>indeholdt i pakken.<br>Korttype:                                |                                                                    |                          |                                  |                                |                      | - | <u>U</u> dskriv kort<br><u>P</u> røvekort<br>Se <u>L</u> isten |          |
| Langt girokort, med I<br>A4 Faktura (girokort)<br>A5 FI-kort med fortryl<br>Langt FI-kort m.fortry<br>A5 FI-kort uden fortry | brev<br>k, m.OCR<br>ik, u.OCR<br>yk, m.OCR                         | Bete                     | digér <u>N</u> ignelse på ny     | lyt <u>S</u> lei<br>it layout: |                      |   | Ud <u>s</u> kriv Lister<br>Afslut                              | <u>`</u> |

Ved at markere "Ingen økonomiopdatering" kan du udskrive et girokort uden at der registres noget på medlemmet eller i finansen.

Under kørsel for vælges for hvem kørslen gælder: Alle Afdeling Pakke Enkelt person Enkelt indmeldelse Indmeldeldsesnumre interval Udvalgte indmeldersesnumre

Under "Kørsel af" vælges om der skal køres kun kontingent, kontigent og tillægsydelser eller kun tillægsydelser. Husk at skrive i antal under ydelse og markere hvilke ydelser, der skal anvendes.

Kun udskriften "Langt girokort, med brev" er tilpasset tillægsydelser. Prøvekort og rediger rapport i kontingentkørsel kører nu kun data opslag på maksimum 5 medlemmer.

MEDLEMMER - PBS KØRSLER - REGISTRENING AF NYE KONTO NUMRE (605):

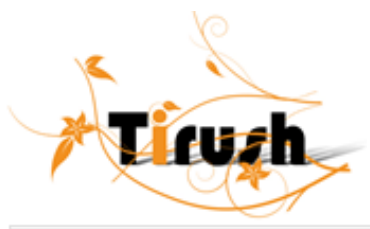

| Ajourføringstransaktioner til PBS (0605)                 |           |  |  |  |
|----------------------------------------------------------|-----------|--|--|--|
| egisteering of knotonummer                               |           |  |  |  |
| lotte Hansen, Maglegårdsbadet, onsdag 19:30              | -         |  |  |  |
| širgių ikuniev, irklagiegārdisbades, freelagi20-00       |           |  |  |  |
| Fotor Camilo Dahil, A Hold                               |           |  |  |  |
| Andreas Dindson Hansen, Maglegärdsbadet, torsdag 18:50   |           |  |  |  |
| ouise Madsen, Maglegáreshadet, tiodag 2010               |           |  |  |  |
| Cibaria: Skov Anderson, Maglegärdshadet, ansdag, 18:00   |           |  |  |  |
| anx Diun Laisen, Maglegértkhadar, Icixdag 10:00          |           |  |  |  |
| apa Diup Laisen, Maglegårfabader, liedag 1.00            |           |  |  |  |
| .reihe Ehistensen, Meglegerisbeder, misdeg 12:10         |           |  |  |  |
| łana Liergskowu sigenten, Adlo c                         |           |  |  |  |
| une Kjær Knucken, Sic, Jørgensto, Livdag 20.00           |           |  |  |  |
| vanna Faure, Bol Jorgensby, 190ag 15,00                  |           |  |  |  |
| kaidus 6 allan Landberd, MaglegardsLadet, or ydagi 17,30 |           |  |  |  |
| louice Maler Kildensen, Maglegå Jabadal, fordlag 18.00   |           |  |  |  |
| dia Nyou No Ukandi, 3-Hulu                               | littar    |  |  |  |
| k na Bjergskov Jørgensen, ocho d                         |           |  |  |  |
| eva Skriver A-Hold                                       |           |  |  |  |
| vionael Kofped, Madiedárdspadet, onscad, 17,80           | ↓ Fortryd |  |  |  |

Registrening af nye kontonumre bruges ved PBS total løsning til at ændre gamle kontonumre hos PBS til nye 15 cifrede numre, svarende til indmeldesens ocrnumre.

# <u>Medlemmer – periodiske kørsler – PBS kørsler (601)</u>:

| Kontingentkørsel                                                                                                    | PBS 0601                               |                                 |                    |                                    |
|----------------------------------------------------------------------------------------------------|----------------------------------------|---------------------------------|--------------------|------------------------------------|
| Kørsel for:<br>C Alle<br>C Afdeling<br>C Pakke<br>C Enkelt person<br>C Enkelt indmelde<br>C Indmeldelsesnur<br>C Udvalgte indmel | Ise<br>mre interval<br>Idelsesnumre    | dato <u>19-03-</u>              | 2004 Kalender      | BetalingsService                   |
| Kontingent tekst<br>Ekstra tekst:                                                                                                | Kontingent                             |                                 | Hent tekst fra fil | Gem tekst i fil                    |
| Kørsel af:<br>I Kontingent<br>I Tillægsydelser                                                                                   | Ydelse<br>Dette er en prøve<br>prøve 2 | Beløb Antal<br>100,00<br>500,00 | Anvend             | Udskriv fil<br>Se Listen<br>Afslut |

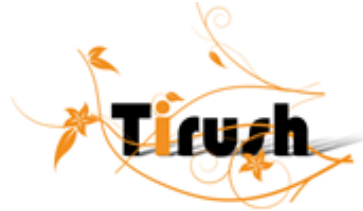

Hvis du har valgt en PBS total løsning, kan du udskrive kontonummer sammen med navn ( oprettes under foreningsoplysninger).

Markerer du straksadvisering, bliver din PBS kørsel kørt straks, efter at du har sent filen til PBS, (det skal dog bemærkes at PBS tager ekstra for denne kørsel).

PBS kørsel er også mulig at køre uden, at der foretages en kontingentkørsel. (Nyhedsbreve via PBS) Ved at fravælge kontigent og tillægsydelser kan du via PBS udsende et dokument, længden er ubegrænset og breden skal du formatere til 60 bred.

Når du har valgt, for hvem kørslen er og hvad, bruger du Udskriv fil. Du skal nu bekræfte kørslen.

| Bekræft  | else 🔀                                                                                              |
|----------|----------------------------------------------------------------------------------------------------|
| ?        | Er PBS0601 0K? (Hvis du vælger JA gennemføres kontingentkørslen,<br>Hvis du vælger nej gøres intet) |
|          | <u>Ja</u> Nei                                                                                       |
| Kontinge | ntkørsel afsluttet                                                                                  |
| ٩        | Registreringen er foretaget på medlemskonti og i kassekladden.                                      |
|          | OK                                                                                                  |
|          |                                                                                                    |

PBS – kørslen lægger sig i filen: c:\programmer\tirush\pbs\601 Du skal finde den nyeste fil og sende den til PBS.

Eksempel af PBS- kørsel

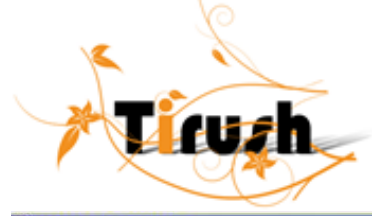

| :002 | BS1060100000000 000000                                                      |                                         |        |         | _ |
|------|-----------------------------------------------------------------------------|-----------------------------------------|--------|---------|---|
| 012  |                                                                             |                                         |        |         |   |
| 022  | 02400000100001000000000000260000000078787878 Anders Andersen                |                                         |        |         |   |
| 022  | 0240000020000100000000000026000000000000                                    |                                         |        |         |   |
| 022  | 0240000030000100000000000260000000000000000                                 |                                         |        |         |   |
| 042  | 02800000000010000000000002600000002603200410000000195480                    |                                         |        | 00      |   |
| 052  | 024100001000010000000000002600000000 Kontingent Demo Tirush Danma           | ark                                     |        |         |   |
| 052  | 024100001000010000000000002600000000 ANTAL TEKST                            |                                         | MOMS   | I ALT   |   |
| 052  | 024100001000010000000000002600000000 1 Copy_dan                             |                                         |        | 252.00  |   |
| 052  | 0241000010000100000000000026000000000000                                    |                                         |        | 22.80   |   |
| 052  | 024100001000010000000000002600000000 1 Program afgift 2                     |                                         | 336.00 | 1680.00 |   |
| 052  | 02410000100001000000000002600000000                                         | I ALT                                   | 336.00 | 1954.80 |   |
| 092  | 0110000000001 0000000000000000000195480000000004                            | 0000000                                 | 003    |         |   |
| 992  | B\$106010000000001000000001000000019548000000000000000000000000000000000000 | 000000000000000000000000000000000000000 | 003    |         |   |

Fryk på F1 for at få Hjælp

## <u>Medlemmer – periodiske kørsler – udligning af åbne poster:</u>

Denne menu punkt er slettet og erstates af delvise indbetalinger under indbetalinger.

### MEDLEMMER - PERIODISKE KØRSLER - AVANCERET VEDLIGEHOLD AF GRUPPER:

Ved at skrive fødselsåret – vælg fødselsår – markeres alle af dette år med blåt under indmeldelser.

### UDVALG - LEDERKARTOTEK/BESTYRELSE/UDVALG

Du kan oprette dine ledere/bestyrelser/udvalg under enten afdelinger eller medlemmer alt efter, hvad du har valgt under System – general setup – Foreningsoplysninger.

Lederne/bestyrelsen/udvalget behøver ikke være registret under medlemsstamdata, men kan oprettes her direkte.

NUM